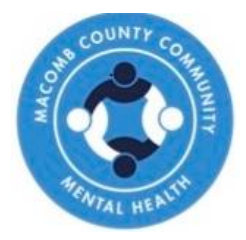

# **LOCUS** Initial

## Level Of Care Utilization System

Per the direction of the Department of Health and Human Services, the process for the Initial LOCUS training will change for those who have not completed the Initial LOCUS training by 6/7/21.

Those completing an Initial LOCUS training after 6/7/21 must follow the 2-step procedure below:

#### 1) Initial Training Online

Go to www.locusonline.com to register and complete this training

- Add the LOCUS (NOT CALOCUS) training of your choice to your cart. At check out, you will require a code so that you are not charged for the training. Enter Code: <u>C00060</u> (These are zero's and not the letter O)
- 2) MCCMH LOCUS Session:
- You must register for the follow up training through the Training Department within **60 days** of the online training completion. Registration Prerequisite: You must present your certificate of completion from the Deerfield Solutions online training IF you are taking the LOCUS for the first time.
- Review the instructions below and email trainingoffice@mccmh.net with additional questions.

When registering for the MCCMH LOCUS session, you must attach your certificate of completion from the Deerfield Solutions training session you completed with your registration request.

WHERE:

MCCMH West Training Office 6555 15 Mile Rd, Sterling Heights, MI 48312

LOCUS INITIAL REGISTRATION TO REGISTER, Click here: LOCUS Initial Registration 2024 Approved for 3.0 SW CE hrs

approved provider # MiCEC-0038

All training dates below are IN– PERSON from 9:00a-1:00p

> 1/24/24 2/12/24 3/11/24 4/18/24 5/16/24 6/20/24 7/9/24 8/7/24 9/18/24 10/17/24 11/6/24 12/11/24

#### How-To: Access Deerfield LOCUS Training (Prerequisite to LOCUS Initial)

#### Option 1: Watch the How-To Video Below

### https://mccmh-net.zoom.us/rec/share/f7l83B27NABNFVlhGE65u-wy7Gxt6j7xWNYCeikIL- 0NSY3gp0tTXnzOtpH-IL.AHC8E0PwgwzuLHB?startTime=1619789656000

#### **Option 2: Read and follow the instructions below**

1. Use this link to access the Deerfield Site: <u>http://www.locusonline.com/training.asp</u>

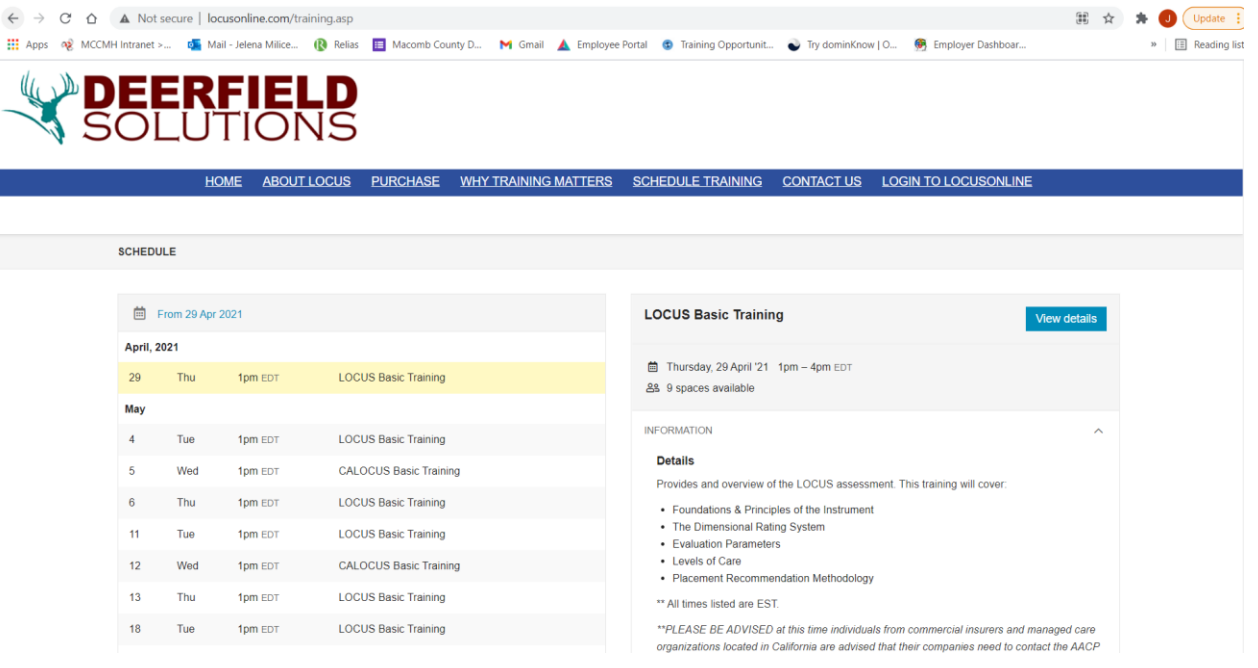

2. Select a date and time for your LOCUS BASIC TRAINING (Do not select CALOCUS). Click directly on the date and time you would like to schedule.

| SCHEDU   | JLE         |         |                        |
|----------|-------------|---------|------------------------|
|          |             |         |                        |
| Ē.       | From 29 Apr | 2021    |                        |
| April, 2 | 2021        |         |                        |
| 29       | Thu         | 1pm EDT | LOCUS Basic Training   |
| Мау      |             |         |                        |
| 4        | Tue         | 1pm EDT | LOCUS Basic Training   |
| 5        | Wed         | 1pm EDT | CALOCUS Basic Training |
| 6        | Thu         | 1pm EDT | LOCUS Basic Training   |
| 11       | Tue         | 1pm EDT | LOCUS Basic Training   |
| 12       | Wed         | 1pm EDT | CALOCUS Basic Training |
| 13       | Thu         | 1pm EDT | LOCUS Basic Training   |
| 18       | Tue         | 1pm EDT | LOCUS Basic Training   |
| 19       | Wed         | 1pm EDT | CALOCUS Basic Training |
| 20       | Thu         | 1pm EDT | LOCUS Basic Training   |
| 25       | Tue         | 1pm EDT | LOCUS Basic Training   |
| 26       | Wed         | 1pm EDT | CALOCUS Basic Training |
| 27       | Thu         | 1pm EDT | LOCUS Basic Training   |
| June     |             |         |                        |
| 1        | Tue         | 1pm EDT | LOCUS Basic Training   |
| 2        | Wed         | 1pm EDT | CALOCUS Basic Training |
| 3        | Thu         | 1pm EDT | LOCUS Basic Training   |
| 8        | Tue         | 1pm EDT | LOCUS Basic Training   |

3. Scroll down, you will locate a box labeled "Tickets." Click on "Select" (A PROMO code will be provided on Step 6).

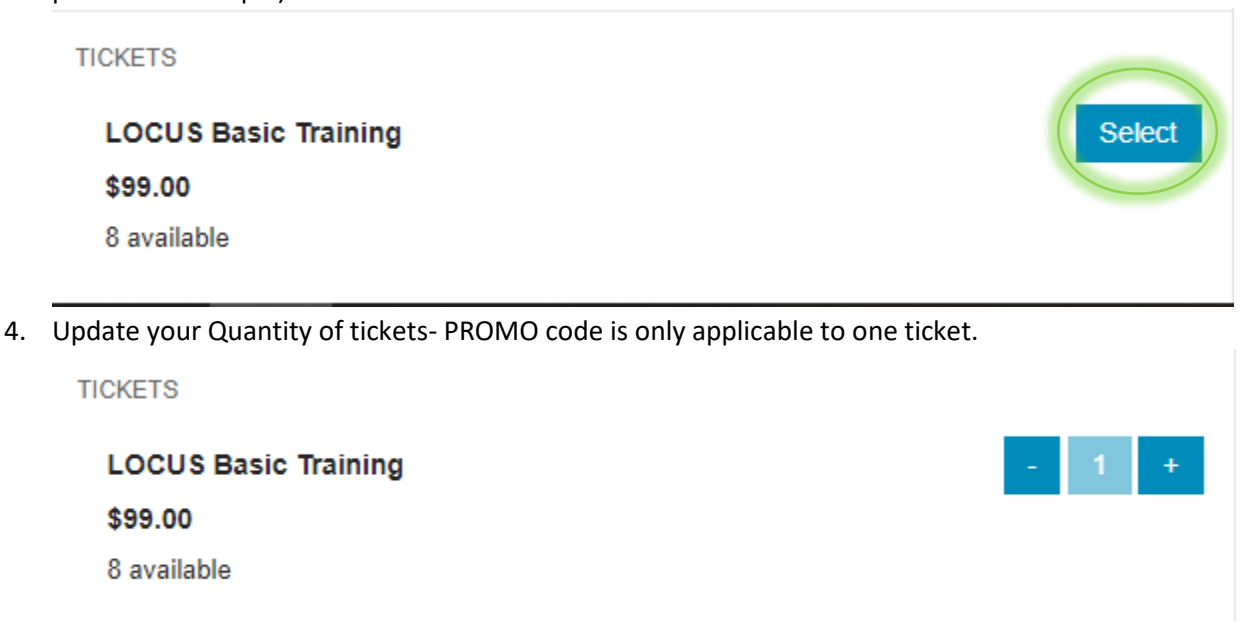

5. Scroll up the page. You will locate and select the Shopping Cart Icon.

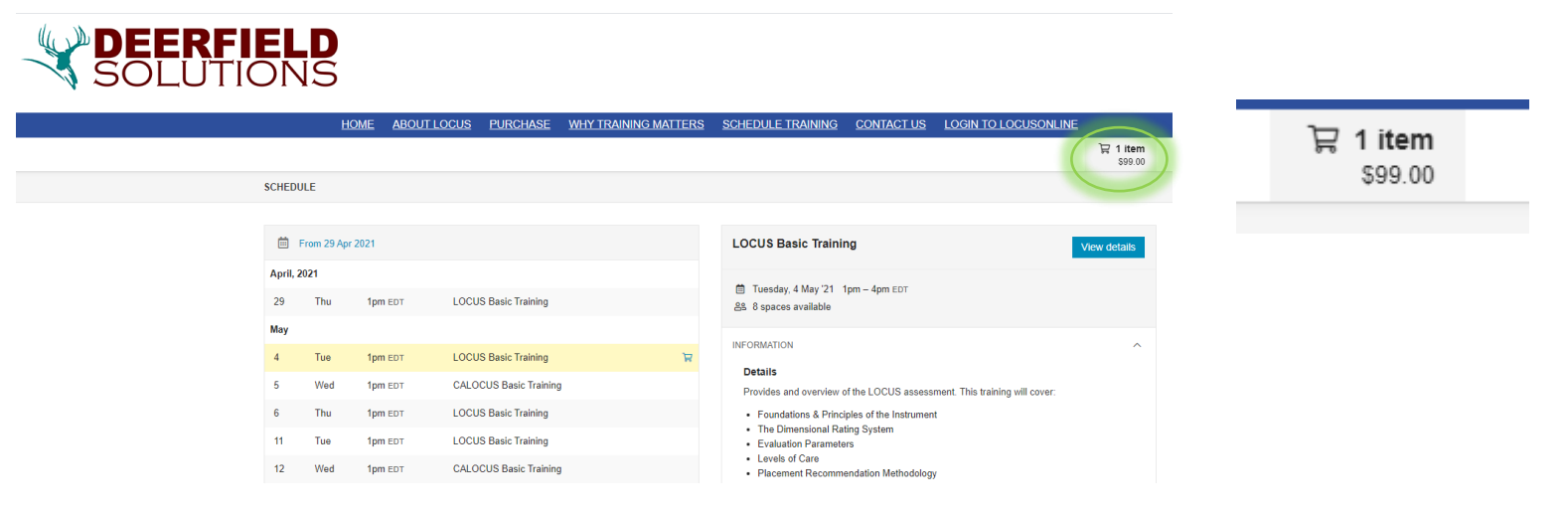

 You will be brought to the Checkout Page. Here is where you will insert the PROMO CODE ON PAGE 1 OF FLYER. Then select "APPLY."

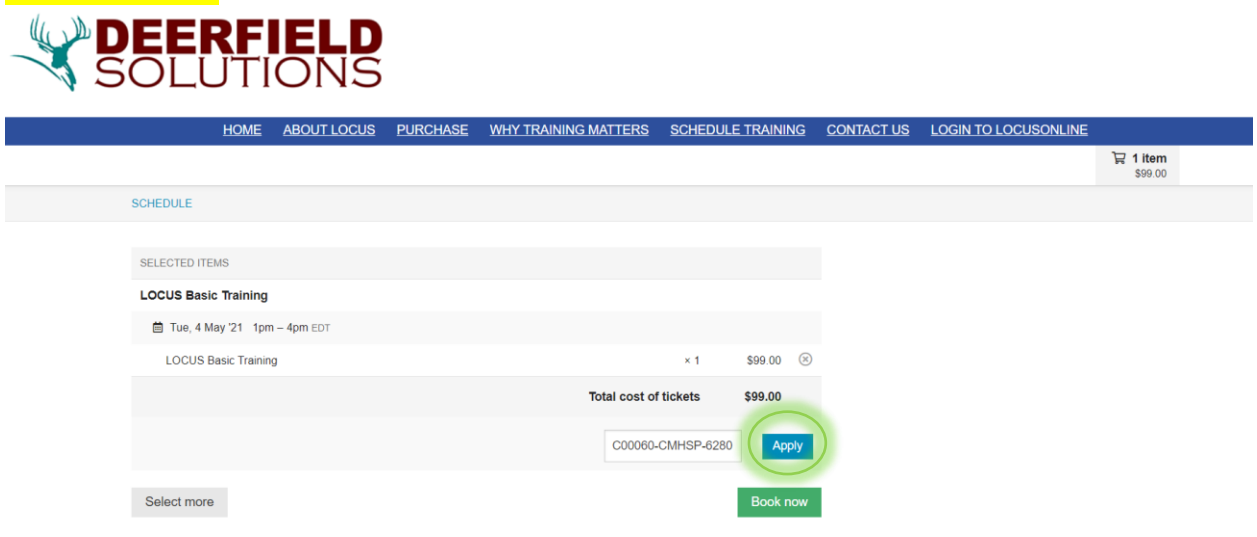

7. Once the PROMO Code has been applied, the training will become free. Select "Book Now."

| SELECTED ITEMS                                 |     |           |           |
|------------------------------------------------|-----|-----------|-----------|
| LOCUS Basic Training                           |     |           |           |
| 🛗 Tue, 4 May '21 1pm – 4pm EDT                 |     |           |           |
| LOCUS Basic Training                           | × 1 | \$99.00   | $\otimes$ |
| Discount                                       |     |           |           |
| Code 'C00060-CMHSP-6280' used for \$99.00 off. |     | - \$99.00 | $\otimes$ |
|                                                |     |           |           |
| Select more                                    |     | Book n    | ow        |

8. Input your email address and select "Continue."

DETAILS > COMPLETE

BOOKER

| Booker details |                    |                            |
|----------------|--------------------|----------------------------|
|                | Your email address | Jelena.Milicevic@mccmh.net |
|                |                    | Continue                   |

9. Input your full name, email and company name. You do NOT need to fill out "Booking Details. Select "Continue."

| BOOKER > DETAILS > COMPLETE                                                                                                    |                                                |              |                 |  |
|----------------------------------------------------------------------------------------------------|------------------------------------------------|--------------|-----------------|--|
|                                                                                                    |                                                |              |                 |  |
| Attendee details                                                                                                    |                                                |              |                 |  |
|                                                                                                    |                                                |              |                 |  |
| 1ST ATTENDEE                                                                                                    |                                                |              | Change attendee |  |
|                                                                                                    | First name                                     | Last name    |                 |  |
| * Full name                                                                                                    | Jelena                                         | Milicevic    |                 |  |
| * Attendee email                                                                                                    | ielena milicevic@mccmb.net                     |              |                 |  |
|                                                                                                    | Joiena.mineevie@meanin.net                     |              |                 |  |
| * Company Name                                                                                                    | e MCCMH                                        |              |                 |  |
|                                                                                                    |                                                |              |                 |  |
| Booking details                                                                                                    |                                                |              |                 |  |
| Optum Behavioral Health recently O Yes O No<br>transitioned to use of LOCUS Level of<br>Care Guidelines. Are you an in-network<br>provider with Optum Behavioral Health? |                                                |              |                 |  |
| Sales Rep                                                                                                    | Sales Rep                                      |              |                 |  |
|                                                                                                    | If a sales rep assisted you please enter their | r name here. |                 |  |
|                                                                                                    | Continue                                       |              |                 |  |

10. You will be brought to your Confirmation page. Please note the "Additional Information." Here you will be provided handouts, link and access code to your training.

| Booking Complete                                                                                                    | Additional information:                                                                                                    |  |  |  |
|----------------------------------------------------------------------------------------------------|----------------------------------------------------------------------------------------------------|--|--|--|
| Booking ref. N V I K D<br>You can access your booking using the link in the confirmation email.                                                                                                    | LOCUS Basic Training                                                                                                    |  |  |  |
|                                                                                                    | Thank you for your purchase! You are now enrolled in our LOCUS Basic Training!                                                                                                    |  |  |  |
| Your booking confirmation has been sent to: jelena.milicevic@mccmh.net<br>Set a password to make future booking easier and manage your bookings.                                                             | This training will be held via GotoMeeting and your trainer for this course will be Jack<br>Stevenson. There are two handouts you will need for the training. Please click the links<br>below to download them. |  |  |  |
| BOOKING DETAILS                                                                                                    | http://www.locusonline.com/downloads/LOCUS_Evaluation_Parameters_Handout.pdf                                                                                                    |  |  |  |
| Booked by: jelena.milicevic@mccmh.net                                                                                                    | http://www.locusonline.com/downloads/LOCUS_Levels_of_Care_Handout.pdf                                                                                                    |  |  |  |
| LOCUS Basic Training                                                                                                    | Please note that all training times are based on Eastern Time.                                                                                                    |  |  |  |
| Tue 4 May, 1:00pm - 4:00pm EDT     RELLOCLIS Basic Training                                                                                                    | Below are the GoToMeeting instructions.                                                                                                    |  |  |  |
| A Jelena Milicevic                                                                                                    | Please join my meeting from your computer, tablet or smartphone.                                                                                                    |  |  |  |
|                                                                                                    | https://www.gotomeet.me/LocusOnline                                                                                                    |  |  |  |
| LOCUS Basic Training                                                                                                    | You can also dial in using your phone.<br>United States: +1 (646) 749-3122                                                                                                    |  |  |  |
| Thank you for your purchase! You are now enrolled in our LOCUS Basic Training!                                                                                                    | Access Code: 148-675-245                                                                                                    |  |  |  |
| This training will be held via GotoMeeting and your trainer for this course will be Jack Stevenson. There are two handouts<br>you will need for the training. Please click the links below to download them. | New to GoToMeeting? Get the app now and be ready when your first meeting starts:<br>https://global.gotomeeting.com/install/148675245                                                                            |  |  |  |
| http://www.locusonline.com/downloads/LOCUS_Evaluation_Parameters_Handout.pdf                                                                                                    |                                                                                                    |  |  |  |
| http://www.locusonline.com/downloads/LOCUS_Levels_of_Care_Handout.pdf                                                                                                    | if you have any questions regarding your training please contact us at 814.878.2020 or                                                                                                    |  |  |  |
| Please note that all training times are based on Eastern Time.                                                                                                    | email us at sales@locusonline.com.                                                                                                    |  |  |  |
| Below are the GoToMeeting instructions.                                                                                                    | •                                                                                                    |  |  |  |

11. You will also receive a confirmation Email.

|   |                                                                                                    |                    |  | Booking confirmation. Ref: NWTRD                                                                                                    |                                         |  |
|---|----------------------------------------------------------------------------------------------------|--------------------|--|----------------------------------------------------------------------------------------------------|-----------------------------------------|--|
| 0 | Deerfield Solutions, Inc.<br>Booking confirmation. Ref: NWTRD<br>[EXTERNAL EMAIL] DO NOT CLICK links of | 9:49 AM<br>attachm |  | Thank you for your booking.<br>Your booking reference is: NWTRD                                                                                                    |                                         |  |
|   |                                                                                                    |                    |  | View booking You can access your booking using the button above. Please keep this email for LOCUS Basic Training Tue 4 May, 1:00pm - 4:00pm EDT LOCUS Basic Training @ \$99:00 Jelena Milcovic | future reference.                       |  |
|   |                                                                                                    |                    |  | Additional information:<br>LOCUS Basic Training<br>Thank you for your purchase! You are now enrolled in our LOC<br>This training will be held via GotoMeeting and your trainer for this co     | JS Basic Training!<br>urse will be Jack |  |
|   | 12. After the completion of your Deerfield LOCUS Training. You will receive a Certificate of            |                    |  |                                                                                                    |                                         |  |

 After the completion of your Deerfield LOCUS Training. You will receive a Certificate of Completion. You MUST present this Certificate prior to attending MCCMH's LOCUS Initial Training.

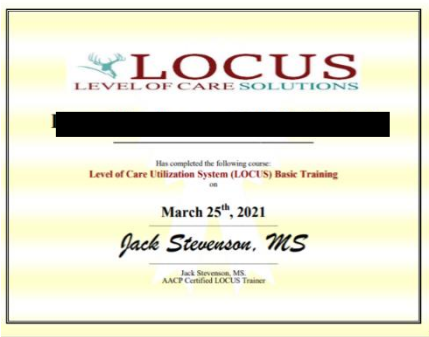